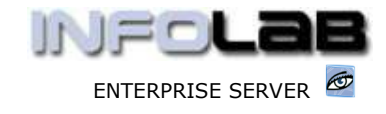

IES Purchasing: Authorize Orders - DDP

# **IES Purchasing: Authorize Orders – DDP**

### Purpose

The purpose of this Document is to explain how to authorize DDP Orders.

## **Summary of Order Types**

CP = Central Purchasing ASO = Automated Stock Orders DDP = Delegated Direct Purchasing MOD = Manufacture On Demand

### Introduction

Purchase Requisitions, also called Proforma Orders, become Purchase Orders only when they are authorized.

## **Approval of DDP Proforma Orders**

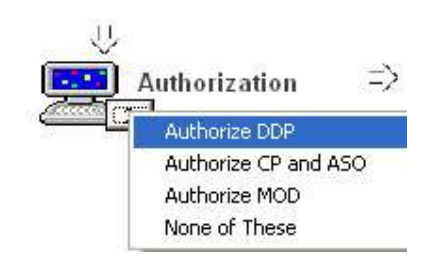

From the main Purchasing options, choose "Authorization" and then choose "Authorize DDP".

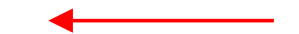

A Proforma is authorized from the Proforma Screen, and there are 2 ways for locating and opening a Proforma for authorization. You can either specify the DDP Proforma number to open (this is the DIRECT method) or the system can automatically find DDP Proformas that are awaiting your approval (this is the FACILITATED method).

| Proforma Authorization to Purchase Order       | 5                                                 |  |
|------------------------------------------------|---------------------------------------------------|--|
| Facilitated: Will prompt you w<br>from your Pe | vith one Proforma after another<br>ersonal Queue. |  |
| Direct: You specify each F                     | Proforma you want to look at.                     |  |
|                                                |                                                   |  |
| Laurania                                       | 1                                                 |  |
| Facilitated Authorisation                      | Direct / Manual Authorisation                     |  |

Whichever method is chosen, once the Proforma screen is open, the Authorizer can evaluate the new Order before authorizing it, but cannot make any changes. If any changes are required, then it is necessary to use "Return to Originator",

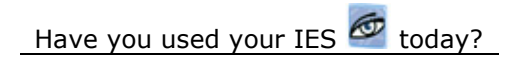

Apr 16, 2006

www.infolab.cc

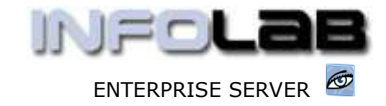

IES Purchasing: Authorize Orders - DDP

and an appropriate message can be sent by the system to notify the Originator accordingly.

| Authorize Or I<br>1 Main<br>Parameters | 2 Worksheet                               | ma [2] (Save / Update : | Inactiv    | e(6%G))        | If there are a<br>quotations a<br>then the Aut<br>'Worksheet' | any notes<br>ttached t<br>horizer n<br>tab to loo | s, worksh<br>to the Pro<br>nay use th<br>ok at thos | eets or<br>forma,<br>ne<br>se. |            |
|----------------------------------------|-------------------------------------------|-------------------------|------------|----------------|---------------------------------------------------------------|---------------------------------------------------|-----------------------------------------------------|--------------------------------|------------|
| -                                      |                                           | Proforma Au             | tho        | rize           |                                                               |                                                   |                                                     |                                | 1          |
|                                        | Proforma #                                | 162                     |            |                | Dept                                                          | PRIVATE LEDGERS                                   |                                                     |                                |            |
|                                        | Purch No                                  | DDP SEW                 |            |                | Currency                                                      | Local                                             |                                                     |                                |            |
|                                        | Auforing die Date Hanager                 |                         |            | Date Raised    | 16/04/2006                                                    |                                                   |                                                     |                                |            |
| Operator Data Manager                  |                                           |                         | Order Date | 16/04/2005     |                                                               |                                                   | 1                                                   |                                |            |
|                                        | Crighuior dm Data Manager                 |                         |            | Auth Code      | dn Data Nan                                                   | ager-                                             |                                                     |                                |            |
|                                        | Tax Type 15 Mon-Capital Goods (Input) Vat |                         |            | Supplier       | C0-0001 Lan                                                   | ad & Withmal                                      |                                                     |                                |            |
|                                        | Tex: Pade 1%                              | 6 15.30                 |            |                | For Atlention Of                                              |                                                   |                                                     |                                |            |
|                                        | Re-Charge Tax                             | 0 So Tax Record         |            | Delivery Instr | DEF Nain Narehouse                                            |                                                   |                                                     |                                |            |
|                                        | Period                                    | 63 Jun 2005             |            |                | Exp Delivery Dele                                             | 30/04/2006                                        |                                                     |                                | 1          |
| 200.1                                  | Divert Tree                               |                         | Ilwi r.    | Var. D         | w Tool Price                                                  | Questri tar                                       | Acres]                                              |                                | Charge Tre |
| 1 191.0                                | gets                                      |                         | 64         | y              | 175.00                                                        | 10.00                                             | 100 0 10 au                                         | 1,750.00                       | Ledger     |
|                                        |                                           |                         |            |                |                                                               |                                                   |                                                     |                                |            |
| Nex Pre                                |                                           | Otig                    | hator'S    | Horne Dept 101 |                                                               | inect Items: Value                                |                                                     | 1,730.00                       |            |

The "Skip for now" option is used to postpone approval until next time the authorization sequence is used. "New Authorizer" can be used to transfer the approval responsibility to a different Authorizer, and "Decline" is used to reject and delete the Proforma completely.

To approve the Order, just choose AUTHORIZE.

© Infolab, 2006

This Documentation is copyrighted by Infolab (Pty) Ltd. [ <u>www.infolab.cc</u> ] All rights are reserved. Licensed INFOLAB Business Partners and Users are granted permission, for internal use ONLY, to reproduce the Documentation, and to include amendments dealing with specific instructions local to your installation.

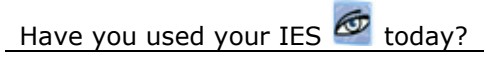